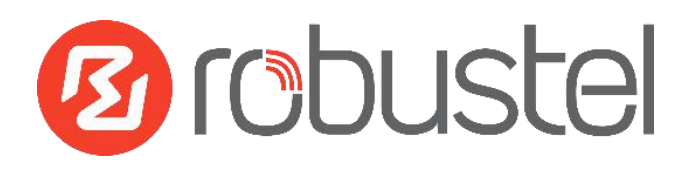

# App User Guide

Version: 1.0.2

Date: December 25, 2021

Copyright© Guangzhou Robustel Co., Ltd.

All Rights Reserved.

## Contents

| <b>Revision His</b> | story                  |   |
|---------------------|------------------------|---|
| Chapter 1           | Overview               |   |
| Chapter 2           | App Installation       | 4 |
| 2.1                 | Installation           | 4 |
| 2.2                 | Uninstallation         | 6 |
| Chapter 3           | Parameters Description | 7 |

# **Revision History**

Updates between document versions are cumulative. Therefore, the latest document version contains all updates made to previous versions.

| Release Date      | App Version | Doc Version | Details                                   |
|-------------------|-------------|-------------|-------------------------------------------|
| June 06, 2016     | 2.0.0       | v.1.0.0     | First Release                             |
| June 29. 2018     | 2.0.0       | v.1.0.1     | Revised the company name                  |
| December 25, 2021 | 200         | v102        | Revised the company name                  |
|                   | 2.0.0       | V.1.U.Z     | Deleted the document status: confidential |

## Chapter 1 Overview

QoS (Quality of Service) is a network security mechanism. To quantitatively measure quality of service, several related aspects of the network service are often considered, such as error rates, bit rate, throughput, transmission delay, availability, jitter, etc. QoS is designed for solve these problem mention above. QoS is particularly important for the transport of traffic with special requirements.

QoS function is an App which needs to install into router in System->App Center unit.

## Chapter 2 App Installation

### 2.1 Installation

#### Path: System->App

1 Please place QoS App .rpk file (e.g. r2000-qos-2.0.0.rpk) into a free disk of PC. And then log in router configuration page; go to **System->App** as the following screenshot show.

| App Center    |      |                            |         |
|---------------|------|----------------------------|---------|
| ^ App Install |      |                            |         |
|               | File | Choose File No file chosen | Install |

2 Click "Choose File" button, select QoS App .rpk file from the PC, then click "Install" button of router configuration page.

| Open                                                                                                    |                                                           |                                |                                                   |                                             |                                            |                     |   |
|----------------------------------------------------------------------------------------------------|-----------------------------------------------------------|--------------------------------|---------------------------------------------------|---------------------------------------------|--------------------------------------------|---------------------|---|
| 🖉 📕 « 2 PO                                                                                                    | Dept 🕨 Onging R20                                         | 00 Dual 🕨 app                  | <b>- +</b> <sub>2</sub>                           | Search app                                  | P                                          |                     |   |
| Drganize 🔻 New                                                                                                    | folder                                                    |                                |                                                   |                                             |                                            |                     |   |
| ★ Favorites ■ Desktop ▶ Downloads ₩ Recent Places                                                                                                  | r2000-capti<br>ve_portal-2.<br>0.0.rpk                    | r2000-ddns r2<br>-2.0.0.rpk pr | 2000-dmv r2000-<br>n-2.0.0.rp ware-f<br>k y-2.0.0 | firm r2000-12tp<br>actor 2.0.0.rpk<br>0.bin | - r2000-lang<br>uage_chine<br>se-2.0.0.rpk |                     |   |
| <ul> <li>⇒ Libraries</li> <li>⇒ Documents</li> <li>→ Music</li> <li>⇒ Pictures</li> <li>&gt; Videos</li> <li>⇒ 迅雷下载</li> <li>♥ Computer</li> </ul> | E r2000-pptp<br>-2.0.0.rpk<br>r2000-ztew<br>elink-2.0.0.r | r2000-qos-<br>2.0.0.rpk st     | 000-robu r2000-<br>link-2.0.0. p-2.0.0<br>rpk     | snm r2000-vrrp<br>).rpk 2.0.0.rpk           | - r2000-wlan<br>_multi_ap-2<br>_0.0.rpk    |                     |   |
| App Cente                                                                                                    | iile <u>n</u> ame: r2000-qos-                             | 2.0.0.rpk                      | •                                                 | All Files<br><u> Q</u> pen  ↓               | Cancel                                     |                     |   |
| App Toot                                                                                                    | -11                                                       |                                |                                                   |                                             |                                            |                     |   |
| App Inst                                                                                                    |                                                           |                                |                                                   | File                                        | Choose File                                | r2000-qos-2.0.0.rpk | ] |
| Installed                                                                                                    | Apps                                                      |                                |                                                   |                                             |                                            |                     |   |
|                                                                                                    |                                                           |                                |                                                   |                                             |                                            |                     |   |

3 When the rate of installation progress reach 100%, the system will pop up a reboot router reminder window. Please click "OK" to make router reboot.

| App Center                  |                                                                                      |  |
|-----------------------------|--------------------------------------------------------------------------------------|--|
| ^ App Install               |                                                                                      |  |
|                             | File Choose File r2000-qos-2.0.0.rpk Install 100%                                    |  |
| ▲ Installed App<br>Index Na | Operation successfully completed.<br>Do you want to reboot immediately?<br>OK Cancel |  |

4 After router power on again, log in configuration page, QoS will be include in App Center's "Installed Apps" list, and the function configuration will display in **Network** part.

| App Cen    | ter     |         |         |                            |         |   |
|------------|---------|---------|---------|----------------------------|---------|---|
| • App Ins  | stall   |         |         |                            |         |   |
|            |         |         | File    | Choose File No file chosen | Install |   |
| ^ Installe | ed Apps |         |         |                            |         |   |
| Index      | Name    | Version | Status  | Description                |         |   |
| 1          | qos     | 2.0.0   | Stopped | QOS                        |         | × |

|           | Qos       | 3             |             |                            |                  |     |
|-----------|-----------|---------------|-------------|----------------------------|------------------|-----|
| Status    | ∧ Gener   | al Settings   |             |                            |                  |     |
| Interface |           |               | 1           | Enable QoS OFF             |                  |     |
| Network   | ^ Priorit | y Definition  |             |                            |                  | (   |
| Route     | Index     | Priority      | Bandwidth   | Borrow Spare Bandwidth     |                  |     |
| Firewall  | 1         | Highest       | 20          | true                       |                  |     |
| QoS       | 2         | High          | 20          | true                       |                  |     |
| sthrough  | 3         | Normal        | 20          | true                       |                  |     |
|           | 4         | Low           | 20          | true                       |                  |     |
| VPN       | 5         | Lowest        | 20          | true                       |                  |     |
| Services  | ∧ QoS R   | ules          |             |                            |                  |     |
|           | Index S   | ource Address | Source Port | Target Address Target Port | t Protocol Prior | ity |
| System    |           |               |             |                            |                  |     |

## 2.2 Uninstallation

#### Path: System->App Center

1 Go to "**Installed Apps**", find QoS App and then click "X".

| App Cen       | ter     |         |         |                            |         |   |  |  |
|---------------|---------|---------|---------|----------------------------|---------|---|--|--|
| ^ App Install |         |         |         |                            |         |   |  |  |
|               |         |         | File    | Choose File No file chosen | Install |   |  |  |
| ∧ Installe    | ed Apps |         |         |                            |         |   |  |  |
| Index         | Name    | Version | Status  | Description                |         |   |  |  |
| 1             | qos     | 2.0.0   | Stopped | QOS                        |         | × |  |  |

2 Click "OK" in the router reboot reminder popup window. When router finish restart, QoS had been uninstalled.

| Route                         | r Web Mana                   | iger                        |                     |                            |         |
|-------------------------------|------------------------------|-----------------------------|---------------------|----------------------------|---------|
| Oj<br>Do                      | peration succ<br>you want to | essfully com<br>reboot imme | pleted.<br>diately? | 3                          |         |
|                               | ок                           | Cance                       | el                  |                            |         |
|                               |                              |                             |                     |                            |         |
| App Cen                       | ter                          |                             |                     |                            |         |
| App Cen<br>App In             | ter<br>stall                 |                             |                     |                            |         |
| App Cen<br>App In             | ter<br>stall                 |                             | File                | Choose File No file chosen | Install |
| App Cen<br>App In<br>Installe | ter<br>stall<br>ed Apps      |                             | File                | Choose File No file chosen | Install |

## Chapter 3 Parameters Description

This section allows users to set the QoS parameters.

Please remember to set QoS upload and download bandwidth in the Interface->Link Manager WWAN/WAN before Configure Qos parameters.

| QoS                         |              |           |                        |   |
|-----------------------------|--------------|-----------|------------------------|---|
| ∧ Genera                    | al Settings  |           |                        |   |
|                             |              | E         | nable QoS OFF          |   |
| <ul> <li>Priorit</li> </ul> | y Definitior | n         |                        | 7 |
| Index                       | Priority     | Bandwidth | Borrow Spare Bandwidth |   |
| 1                           | Highest      | 20        | true                   |   |
| 2                           | High         | 20        | true                   |   |
| 3                           | Normal       | 20        | true                   |   |
| 4                           | Low          | 20        | true                   |   |
| 5                           | Lowest       | 20        | true                   |   |

elect the priority, click is to enter the priority definition configuration window.

| QoS                    |         |
|------------------------|---------|
| ∧ Priority Definition  |         |
| Index                  | 1       |
| Priority               | Highest |
| Bandwidth              | 20 🕜    |
| Borrow Spare Bandwidth | ON OF   |

|                           | QoS                                                                                                    |         |
|---------------------------|----------------------------------------------------------------------------------------------------|---------|
| Item                      | Description                                                                                                    | Default |
| Enable QoS                | Click to enable "QoS" function.                                                                                                    | Disable |
| Index                     | Show the index of priority.                                                                                                    | /       |
| Driority                  | Select from "Highest", "High", "Normal", "Low", "Lowest".                                                                                                    | ,       |
| Priority                  | User can select the priority level according to the requirement.                                                                                                    | /       |
| Bandwidth                 | Define bandwidth percent of "Highest", "High", "Normal", "Low" and "Lowest".<br>All the bandwidth percent of priority are defaulted to 20%.<br>User can configure the bandwidth percent of priority according to the<br>requirement. The sum of bandwidth of all the priorities cannot be greater than<br>100%.                                         | 20      |
| Borrow Spare<br>Bandwidth | The traffic associated with this priority will borrow unused bandwidth from other priorities when this function is enabled, and will be limited to the specified bandwidth when this function is disabled. Limited specified bandwidth algorithm: priority defined percent upload/download bandwidth set in <b>Interface-&gt;Link Manager WWAN/WAN.</b> | ON      |

| ∧ OoS Rules |                  |             |                |             |          |          |   |
|-------------|------------------|-------------|----------------|-------------|----------|----------|---|
| Index       | Source Address   | Source Port | Target Address | Target Port | Protocol | Priority | + |
| Click 🕂     | to add a new QoS | rule.       |                |             |          |          |   |
| QoS         |                  |             |                |             |          |          |   |
| ^ QoS       | Rules            |             |                |             |          |          |   |
|             |                  | I           | ndex 1         |             |          |          |   |
|             |                  | Source Add  | lress          | 7           |          |          |   |
|             |                  | Source      | Port           | 7           |          |          |   |
|             |                  | Source      | мас            | 7           |          |          |   |
|             |                  | Target Add  | Iress          | 7           |          |          |   |
|             |                  | Target      | Port           | 7           |          |          |   |
|             |                  | Prot        | tocol All      | ×           |          |          |   |
|             |                  | Pri         | ority Normal   | v           |          |          |   |

| QoS            |                                                                                       |         |  |  |
|----------------|---------------------------------------------------------------------------------------|---------|--|--|
| Item           | Description                                                                           | Default |  |  |
| Source Address | Enter the IP address of the source host.                                              |         |  |  |
| Source Address | format: x.x.x.x, x.x.x.x/xx, x.x.x.x.x.x.x, empty means anywhere                      | Null    |  |  |
| Source Port    | Enter the port number of the source host.                                             |         |  |  |
|                | Enter MAC address of the source host. Router supports up to 20 users set with         |         |  |  |
| Source MAC     | QoS MAC Control. Priority of QoS MAC Control is higher than that of QoS IP            | Null    |  |  |
|                | control.                                                                              |         |  |  |
| Target Address | Enter the IP address of the target host.                                              |         |  |  |
| Target Port    | Enter the port number of the target host.                                             |         |  |  |
| Protocol       | Select from "All", "TCP", "UDP", "ICMP" and "TCP&UDP".                                | All     |  |  |
| Driority       | Select from "Highest", "High", "Normal", "Low", "Lowest".                             | Normal  |  |  |
| μ              | Those priorities had been defined in <b>Network-&gt;QoS-&gt;Priority Definition</b> . | normal  |  |  |

Note:

1. If services are in the same priority level, router will automatically start Stochastic Fairness Queueing (SFQ) strategy to make a fair bandwidth allocation.

2. If the link between a source host and target host had set QoS 3 rules. At this time it won't consider the priority but will only choose the ranked first one to take effect.

| Guangzho | Guangzhou Robustel Co., Ltd.              |  |  |  |  |
|----------|-------------------------------------------|--|--|--|--|
| Add:     | 501, Building 2, No. 63, Yong'an Avenue,  |  |  |  |  |
|          | Huangpu District, Guangzhou, China 510660 |  |  |  |  |
| Tel:     | 86-20-82321505                            |  |  |  |  |
| Email:   | support@robustel.com                      |  |  |  |  |
| Web:     | www.robustel.com                          |  |  |  |  |